## **WebDAV** connection

## Windows

• click on Start

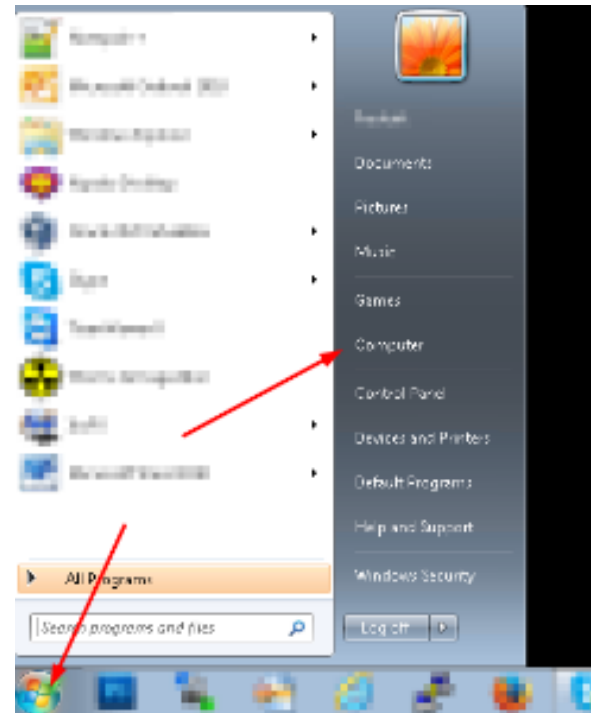

• click "map network drive"

| 🔾 🖂 🖉 🖡 🕨 Computer 🕨                                                                                                    |                                                  |                   |            |
|----------------------------------------------------------------------------------------------------|--------------------------------------------------|-------------------|------------|
| Organize 👻 System properti                                                                                                    | ies Uninstall or change a program                | Map network drive | Open Contr |
| 🚖 Favorites                                                                                                    | Hard Disk Drives (3)                             |                   |            |
| 🥽 Libraries                                                                                                    |                                                  |                   |            |
| <ul> <li>Branding</li> <li>Documents</li> <li>Downloads</li> <li>Music</li> <li>Pictures</li> <li>Podcasts</li> <li>Subversion</li> </ul> | <ul> <li>Devices with Removable Store</li> </ul> | prage (2)         |            |
| Videos                                                                                                    |                                                  |                   |            |
| Nomegroup                                                                                                    |                                                  |                   |            |
| 🖳 Computer                                                                                                    |                                                  |                   |            |

• fill in the location and the Vault that you want to connect to. Be sure to check "connect using different credentials"

| Map Network Drive                                                                       |
|-----------------------------------------------------------------------------------------|
| What network folder would you like to map?                                              |
| Specify the drive letter for the connection and the folder that you want to connect to: |
| Drive: Z:                                                                               |
| Folder:https:\\webdav.nomadesk.com\YOUR_WAULTBrowse                                     |
| Example: \\server\share                                                                 |
| 🔲 Reconnect at logon                                                                    |
| Connect using different credentials                                                     |
| Connect to a Web site that you can use to store your documents and pictures.            |
|                                                                                         |
|                                                                                         |
|                                                                                         |
| Finish Cancel                                                                           |

• fill out your username and password

| Windows Security                                                    |   |
|---------------------------------------------------------------------|---|
| Connect to webday.nomadesk.com<br>Connecting to webday.nomadesk.com |   |
| Remember my credentials                                             |   |
| OK Cancel                                                           | J |

- When your WebDAV is responding slowly on your Windows system, try the following:
- 1. Start Internet Explorer.
- 2. Click Tools, and then click Internet Options.
- 3. Click the **Connections** tab, and then click **LAN Settings**.
- 4. De-select Automatically detect settings.
- 5. Click OK

## OSX

- connection to WedDAV via Finder is very slow, so it's better to use a program like CyberDuck (free)
- click on "new connection"

| 00               | Cyberduck                                                                                                    | Donatiecode verkrijgen               |
|------------------|----------------------------------------------------------------------------------------------------|--------------------------------------|
| Nieuwe verbindin | verbind snel Actie                                                                                                    | Vernieuw Bewerk Verbinding verbreken |
|                  |                                                                                                    | ¢ 🔺 Q                                |
| Bladwijzer:      | 🗴 🕓 Geschiedenis 🛛 😚 Bonjour                                                                                                    |                                      |
|                  | docs.google.com – Google Docs<br>docs.google.com<br>https://stijn2@docs.google.com/<br>Access all your documents, spreadsheets & presentat | tions                                |
|                  | mirror.switch.ch – FTP<br>mirror.switch.ch<br>ftp://anonymous@mirror.switch.ch/mirror                                                      |                                      |
| a,               | Amazon S3 (HTTPS)<br>s3.amazonaws.com<br>https://stijn2@s3.amazonaws.com/<br>Amazon Simple Storage Service & CloudFront CDN                |                                      |
| <b>.</b>         | Rackspace Cloud Files<br>storage.clouddrive.com<br>https://stijn2@storage.clouddrive.com/<br>Unlimited File Storage & Content Delivery     |                                      |
|                  |                                                                                                    |                                      |
| + / -            |                                                                                                    |                                      |
| 4 Bladwijzers    | i                                                                                                    |                                      |

- select "WebDAV" from the dropdown menu
- fill out the correct link to connect
- in the "path" field, fill out the Vault you want to connectfill out your credentials

| 000          |                                                             | Cyberduck                                                                  | Dona                       | atiecode verkrijgen |           |
|--------------|-------------------------------------------------------------|----------------------------------------------------------------------------|----------------------------|---------------------|-----------|
|              |                                                             | ▼ \$\$ ▼                                                                   | n n /                      | ,                   |           |
| Nieuwe verbi | nding Verbi                                                 | nd snel Actie                                                              | Vernieuw Bewer             | k                   | Stop      |
|              | WebDAV (HT                                                  | rp/ssl)                                                                    |                            | \$                  | $\square$ |
| Bladw        | Server: w<br>URL: ht<br>Gebruikersnaam:<br>Wachtwoord:<br>S | ebdav.nomadesk.Com<br>ps://s<br>Anonieme login<br>Toevoegen aan Sleutelhan | ▼ Poor                     | t: 443              |           |
| a            | Meer opties                                                 | ? A                                                                        | nnuleer Ve                 | rbind               |           |
| <b>.</b>     | Verbindingsmodus:<br>Codering:                              | Standaard<br>Standaard                                                     |                            | ¢                   |           |
|              |                                                             | Gebruik Publieke Sleutel-<br>Geen Private Sleutel gese                     | authenticatie<br>electeerd |                     |           |
| + / -        | ]                                                           |                                                                            |                            |                     |           |
| 🔆 Verbindir  | ng mislukt                                                  |                                                                            |                            |                     |           |